## خطوا التسجيل باختبار القدرات للعام الجامعي ٢٠٢٤-٢٠٢

للتسجيل من خلال الرابط التالى:- http://www.mis.bu.edu.eg/onlinepayment ثم اختيار ختبار القدرات

|           | التحصيل الالكتر وني |                                                                                                    |                                 |  |
|-----------|---------------------|----------------------------------------------------------------------------------------------------|---------------------------------|--|
| Copyright |                     | اختر<br>اختر<br>طالب مرحلة بكالوريوس<br>طالب مرحلة بكالوريوس<br>المستشفى الجامعى<br>تعرية قدرات أعضاء هيئة التريس<br>رسم دورة التحول الرئمى<br>التريب على تكتولوجيا المعلومات<br>الحدمة العامة واللغات الأجنبية<br>مقررات الفصل الصيفى<br>مقررات الفصل الحيفي<br>تحصيل رسوم التحويلات<br>تحصيل رسوم مساعدة<br>تحصيل رسوم مساعدة<br>مركز الخدمة العامة<br>مركز ابعداد القادة<br>وحدات ذات الطابع الخاص<br>مركز المهارات والمحاكاة الطبية | (*)<br>تم التصميم والتنفيذ من خ |  |

یجب أولا تسجیل بیانات الطالب بالضغط علی تسجیل جدید

|                              | التحصيل الألكتروني |                                     |
|------------------------------|--------------------|-------------------------------------|
|                              | اختبار القرات      | (*)                                 |
| (*) الكود المرسل على الإيميل | (*) الركم القومي   | البريد الالکترونی                   |
|                              | اسیل جدید          | دخول<br>الاستعالم عن الكود والايميل |
|                              |                    | ×                                   |

يتم فتح شاشة يجب تسجيل الاسم والرقم القومى والايميل الخاص بالطالب ويجب أن يكون سليم
حيث يصل رساله على هذا الايميل ويتم استخدامه مره أخرى عند تسجيل الدخول

|                                  |                         | تسجيل بيانات الطلاب |
|----------------------------------|-------------------------|---------------------|
| الكلية                           | كلية التربية الرياضية 🗸 |                     |
| الرقم القومى                     | 30409091401169          |                     |
| الاسم بالكامل                    | احمد محمد محمود         |                     |
| البريد الالكتروني                | ahmed@gmail.com         |                     |
| كود التحقق المرسل<br>على الايميل |                         |                     |
| رقم التليفون                     |                         |                     |
| رقم الجلوس                       |                         |                     |
|                                  | رجوع لتحقق من الإسل     |                     |

Copyright © 2019 | By Management Information System Team

وبالضغط على تحقق من الايميل يتم ارسال رساله بكود تحقق كما أنه يظهر أيضى صفحة البيانات للاحتفاظ به لاستخدامه مره أخرى فى تسجيل الدخول ويتم استكمال البيانات المطلوبه والضغط على حفظ

| ود التحقق في 56<br>لحوظه:تم اسال ال | 788283 باجاء كتابه الن<br>كود على الايميل برجاء ا | د واستكمال البيانات ثم اضغط علو<br>متفاظ به لتسجيل الدخول |
|-------------------------------------|---------------------------------------------------|-----------------------------------------------------------|
| الكلية                              | كلية التربية الرياضية                             | ~                                                         |
| قم القومى                           | 30409091401169                                    |                                                           |
| سم يالكامل                          | احمد محمود                                        |                                                           |
| ريد الالكترونى                      | ahmed@gmail.com                                   |                                                           |
| د التحقق المرسل<br>بي الايميل       | 7882856                                           |                                                           |
| لم التليقون                         | 01123245673                                       |                                                           |
| م الجلوس                            | 123456                                            |                                                           |
|                                     |                                                   | رجرع                                                      |

ثم

بعد الضغط على حفظ يظهر رساله تأكيديه بأنه بأنه تم تسجيل البيانات بنجاح ويجب إعادة تسجيل
الدخول بهذه البيانات لاستكمال خطوات الدفع

تسجيل بيانات الطلاب

|                                                             | تسجيل بيانات الطلاب                                                                                                    |
|-------------------------------------------------------------|----------------------------------------------------------------------------------------------------|
| حمن فضلك قم بتسجيل الدخول الى الموقع بالايميل والرقم القومي | ^                                                                                                    |
| على الايميل لدفع رسوم القدرات وطباعه الايصال                |                                                                                                    |
| كلية التربية الرياضية 🗸                                     |                                                                                                    |
| 30409091401169                                              |                                                                                                    |
| احمد محمود                                                  |                                                                                                    |
| ahmed@gmail.com                                             |                                                                                                    |
| 7882856                                                     |                                                                                                    |
| 01123245673                                                 |                                                                                                    |
| 123456                                                      |                                                                                                    |
|                                                             | يمن فضلك قم بتسجيل الدخول الى الموقع بالايميل والرقم القومى<br>لى الايميل لدفع رسوم القدرات وطباعه الايصال<br>كلية التربية الرياضية م<br>30409091401169<br>احمد محمد<br>احمد محمد<br>ممود<br>ماmed@gmail.com<br>7882856<br>01123245673<br>123456 |

• وبالرجوع يتم اختيار تسجيل الدخول

|    |   | التحصيل الالكتروني |                                                           |
|----|---|--------------------|-----------------------------------------------------------|
|    | • | اختبار القدرات     | (*)                                                       |
| (* | ) | (*)                | ahmed@gmail.com                                           |
|    |   | اسجيل جنيد         | دخول المحكم عن الكود والايميل الاستعالم عن الكود والايميل |

## ثم اختيار دفع رسوم اختبار القدرات

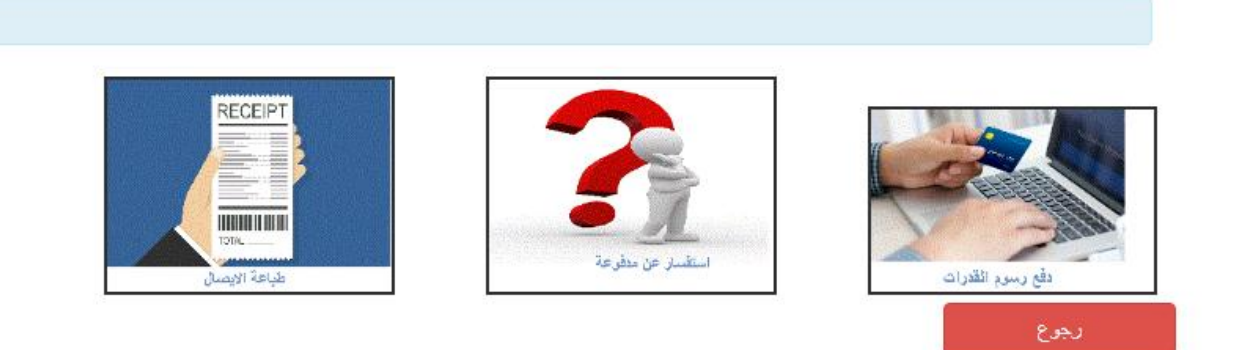

## ثم يتم ظهور شاشة توضح رسوم الاختبار وقدرها ٢٥٠ جنيها

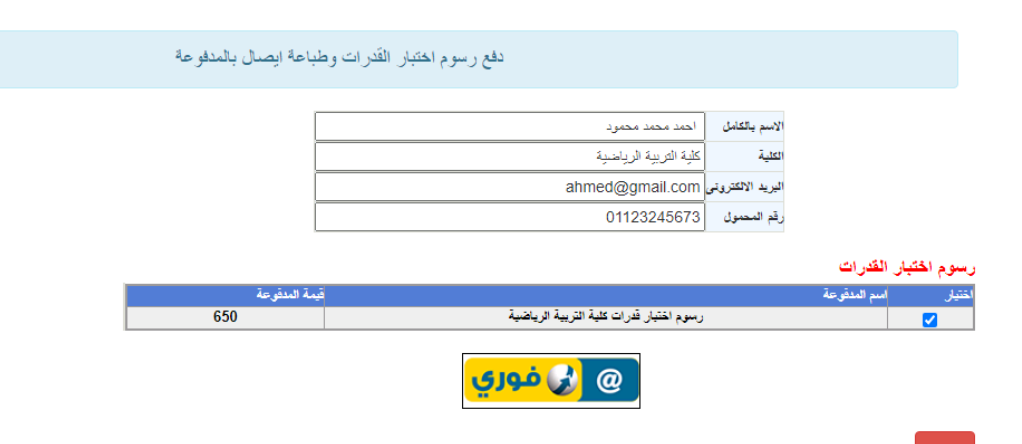

## وبالضغط على فورى تظهر شاشه الدفع

|                                        |        | Service Fees | 14.82 EGP  |
|----------------------------------------|--------|--------------|------------|
| Abilities Exam for special accounts Ba | anha   | Total        | 664.82 EGP |
| University                             |        |              |            |
| Contact 01123245673 / ahmed@gmail.com  |        |              |            |
| Payment method Pay by Fawry            |        |              |            |
| Payment Methods                        |        |              |            |
| Pay by Fawry                           |        |              |            |
| Credit Card                            | /ISA 🛑 |              |            |

ثم ظهور كود الدفع كما أن هذا الكود يصل فى رساله نصيه للموبايل أيضا ويتم الدفع من خلال منافذ فورى بهذا الكود مع العلم أن كود الخدمه لجامهة بنها هو ٧٨٨ والرساله على الموبايل توضح كافة التفاصيل عن الدفع

Abilities Exam for special accounts Banha University

Order created successfully

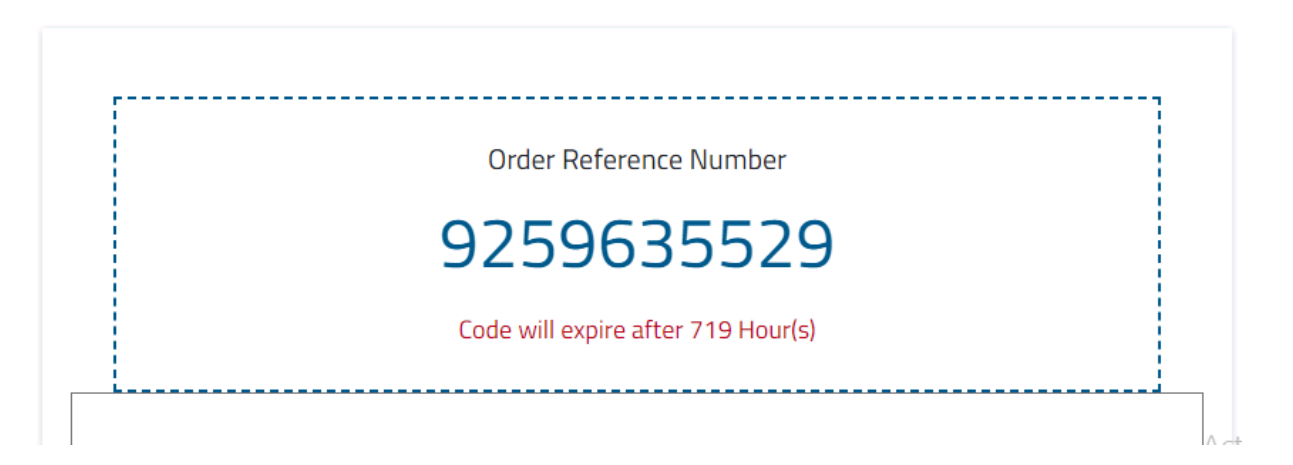

وهذه هى الرساله التي تصل على الموبايل

To pay 664.82LE for Abilities Exam for special accounts Banha University. Please use code #<u>9259699426</u> before <u>11-08-2023,11:59</u> <u>PM</u> at Fawry via FawryPay(788) or from myfawry app <u>cutt.ly/</u> <u>FawryPay</u>